Manuale per l'inserimento della Dichiarazione Di Calamità

| Menù Principale-       | > Inserimento Dichiarazione di Calamita' Step 1/5          |
|------------------------|------------------------------------------------------------|
| Per inserire una Dichi | iarazione, indicare il C.F./P.Iva o il CIDA dell'azienda : |
|                        |                                                            |
|                        | C.F./P.Iva :                                               |
|                        | oppure in alternativa:                                     |
|                        | CIDA :                                                     |
|                        | << Indietro Conferma >>                                    |
|                        |                                                            |

**C.F. / P. Iva :** Inserire Codice Fiscale o partita IVA dell'azienda che intende richiedere la calamità.

#### OPPURE

**CIDA:** Inserire codice identificativo CIDA.

Confermare per continuare l'inserimento.

|                | Dichiarazion                    | e di Calamita'                        |   |             |
|----------------|---------------------------------|---------------------------------------|---|-------------|
|                | Menù Principale-> Inserimento D | )ichiarazione di Calamita' Step 2/5   |   |             |
|                | C.F./P.IVA:                     | i i i i i i i i i i i i i i i i i i i |   |             |
|                |                                 |                                       |   |             |
| Lodice Azienda | N° DMAG Presentate              | N° Calamita Registrate                | 3 | Conferma >> |
|                | 2                               |                                       | 2 | Conferma >> |

**C.F. / P. Iva :** Inserire Codice Fiscale o partita IVA dell'azienda che intende richiedere la calamità.

Nel caso in cui per lo stesso codice fiscale sia presente negli archivi una posizione su altro comune per il quale si richiede il riconoscimento della calamità, è possibile inserire altro codice azienda e confermare

| Dichiarazione di Calamita'                                        |  |
|-------------------------------------------------------------------|--|
| Menù Principale-> Inserimento Dichiarazione di Calamita' Step 3/5 |  |
| E' necessario inserire il Comune Calamitato.                      |  |
| C.F./P.IVA:                                                       |  |
| Codice azienda:                                                   |  |
| Prov. Comune Calamitato:                                          |  |
| Comune Calamitato:                                                |  |

# VERIFICARE se i dati C.F./P.IVA presenti nel quadratino superiore con bordo rosso, sono corretti.

**Provincia Comune Calamitato:** Scegliere tra le opzioni previste, la sigla della Provincia relativa al Comune per il quale si intende presentare la domanda di calamità.

**Comune Calamitato:** Scegliere tra le opzioni previste, il Comune per il quale si intende presentare la domanda di calamità.

#### PREMERE CONFERMA PER CONTINUARE L'INSERIMENTO O INDIETRO PER USCIRE DALLA SCHERMATA.

|                                                                        | Dichiarazione di Calamita'                                                                                                    |
|------------------------------------------------------------------------|----------------------------------------------------------------------------------------------------|
| Menù F                                                                 | rincipale-> Inserimento Dichiarazione di Calamita' Step 5/5                                                                                                    |
|                                                                        | C.F./P.IVA:<br>Codice azienda:<br>Comune Calamitato:                                                                                                    |
| □ P.C.C.F.                                                             |                                                                                                    |
| Data Inizio Evento Calamitoso:                                         |                                                                                                    |
| Data Fine Evento Calamitoso:                                           |                                                                                                    |
| Riferimento al Decreto                                                 |                                                                                                    |
| Calamita': Seleziona                                                   |                                                                                                    |
| Note e indicazioni aggiuntive sulla<br>Calamita':                      | ×                                                                                                    |
| La sottoscritta impresa agricola dichia<br>l'evento verificatosi dalal | ra di avere attivato le procedure di cui all'art.1, comma 3, lettera a del D.lgs102/2004 per<br>codice ISTAT Provincia 076 , Codice ISTAT Comune 068 e di aver ottenuto/richiesto i<br>rimborso dei danni subiti.<br>Si accetta la Dichiarazione di Responsabiltà ? |
|                                                                        |                                                                                                    |

- VERIFICARE se i dati presenti nel quadratino superiore con bordo rosso, relativi alla C.F./P.IVA, Codice azienda e Comune Calamitato, sono corretti.

- Data Inizio Evento Calamitoso: Inserire la data iniziale del periodo di calamità naturale, previsto dal "Decreto Calamità". Per scegliere il giorno desiderato occorre cliccare sul calendario predisposto e scegliere la data interessata.

- Data Fine Evento Calamitoso: Inserire la data finale del periodo di calamità naturale, previsto dal "Decreto Calamità". Per scegliere il giorno desiderato occorre cliccare sul calendario predisposto e scegliere la data interessata.

- Riferimento al Decreto Calamità: Scegliere tra le opzioni proposte, cliccando su "seleziona". Ricercare il numero e la data del Decreto Calamità, per il quale si intende inserire la domanda. Oppure scegliere "ALTRO" apponendo il segno di spunta nella casella, se il Decreto Calamità desiderato non è già presente.

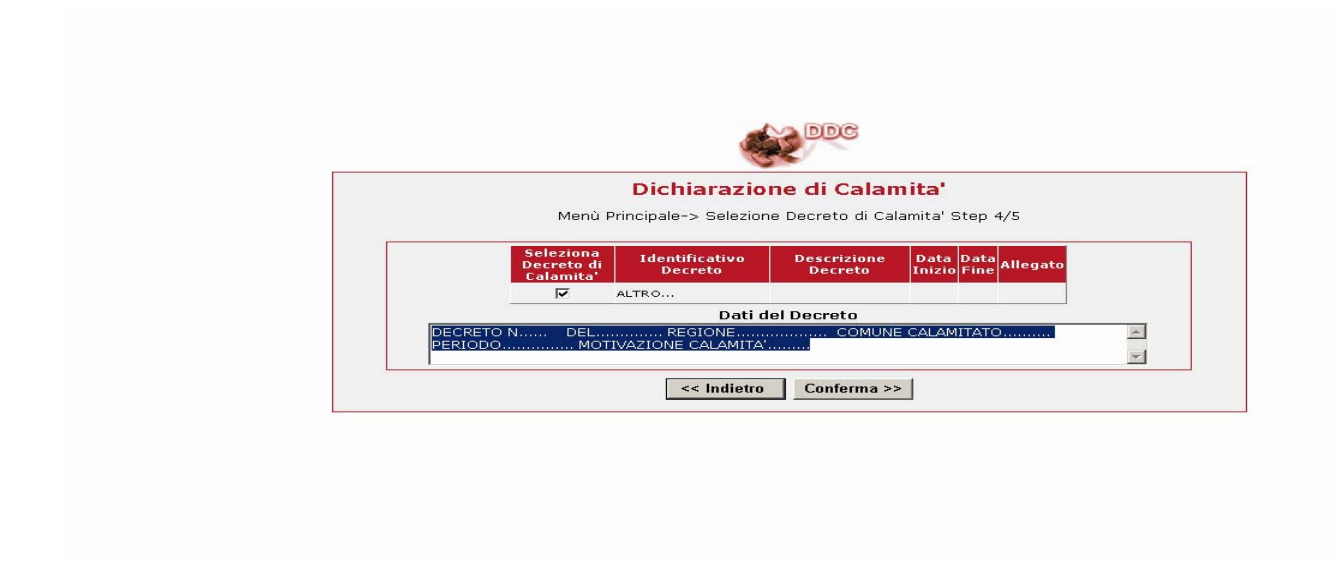

Inserire nella spazio riservato ai 'Dati del Decreto' i seguenti dati necessari:

- numero del decreto
- data del decreto
- regione di riferimento
- comune interessato alla calamità
- periodo della calamità e motivazione della calamità

Confermare i dati

- Note e indicazioni aggiuntive sulla Calamità: spazio a disposizione dell'utente per inserire dati aggiuntivi, relativi alla Dichiarazione di Calamità.

### DICHIRAZIONE DI RESPONSABILITA'

E' necessario spuntare l'opzione SI per accettare dichiarazione di responsabilità e concludere l'operazione di trasmissione della richiesta.

Dopo aver completato le operazioni di inserimento è possibile verificare l'esattezza dei dati e stampare la ricevuta utilizzando l'opzione "CONSULTAZIONE".

|           | Cons | sultazione Dichia | arazioni di Cala | mita'             |   |     |
|-----------|------|-------------------|------------------|-------------------|---|-----|
| CF/P.Iva: |      | Data Trasmissione |                  | Data Trasmissione | 1 | 1 📖 |
| Sede:     |      | State DDC: [      | •                | Ris. Pagina:      | - |     |
|           |      | << Indietro       | Cerca >>         |                   |   |     |
|           |      |                   |                  |                   |   |     |
|           |      |                   |                  |                   |   |     |
|           |      |                   |                  |                   |   |     |
|           |      |                   |                  |                   |   |     |
|           |      |                   |                  |                   |   |     |
|           |      |                   |                  |                   |   |     |
|           |      |                   |                  |                   |   |     |
|           |      |                   |                  |                   |   |     |
|           |      |                   |                  |                   |   |     |
|           |      |                   |                  |                   |   |     |
|           |      |                   |                  |                   |   |     |
|           |      |                   |                  |                   |   |     |
|           |      |                   |                  |                   |   |     |
|           |      |                   |                  |                   |   |     |
|           |      |                   |                  |                   |   |     |
|           |      |                   |                  |                   |   |     |
|           |      |                   |                  |                   |   |     |
|           |      |                   |                  |                   |   |     |
|           |      |                   |                  |                   |   |     |
|           |      |                   |                  |                   |   |     |

**C.F. / P. Iva :** Inserire Codice Fiscale o partita IVA dell'azienda per la quale si è inserita la Dichiarazione di Calamità.

|              |                 |                      |                |                                                                                | DDC                                              |                         |              |                   |                   |                           |          |
|--------------|-----------------|----------------------|----------------|--------------------------------------------------------------------------------|--------------------------------------------------|-------------------------|--------------|-------------------|-------------------|---------------------------|----------|
|              |                 |                      | Consu          | Iltazione Dio                                                                  | hiarazioni c                                     | li Cala                 | mita'        |                   |                   |                           |          |
| CF/P.Iva:    | [               |                      | D.             | ata Trasmissione<br>a:                                                         |                                                  |                         | Data '<br>a: | Trasmis           | sione [           |                           |          |
| Sede:        | Qu              | alunque              | • SI           | tato DDC:                                                                      | Qualunque                                        | -                       | Ris. P       | agina:            | Γ                 | •                         |          |
|              |                 |                      |                | << Indietro                                                                    | Cerca >>                                         |                         |              |                   |                   |                           |          |
| C.F. / P.IVA | Cod.<br>Azienda | Comune<br>Calamitato | Data<br>Inizio | Data Fine Rif. Do                                                              | creto di Calamita'                               | Not                     | e            | Data In<br>Carico | Data<br>Valutazio | ne Stato                  | PDF In   |
| ****         | *****           | XXXXXXX              | 24/11/200      | Decreto<br>25<br>del6<br>18 25/11/2008 relativo<br>diriu<br>periodo<br>causa : | > Regionale n.<br>/6/2008<br>> al comune<br>ello | richiesta d<br>calamità |              |                   |                   | In Attesa<br>Approvazione | e PDF In |

## VERIFICARE I DATI INSERITI E CLICCARE SU "PDF" PER STAMPARE LA RICEVUTA.